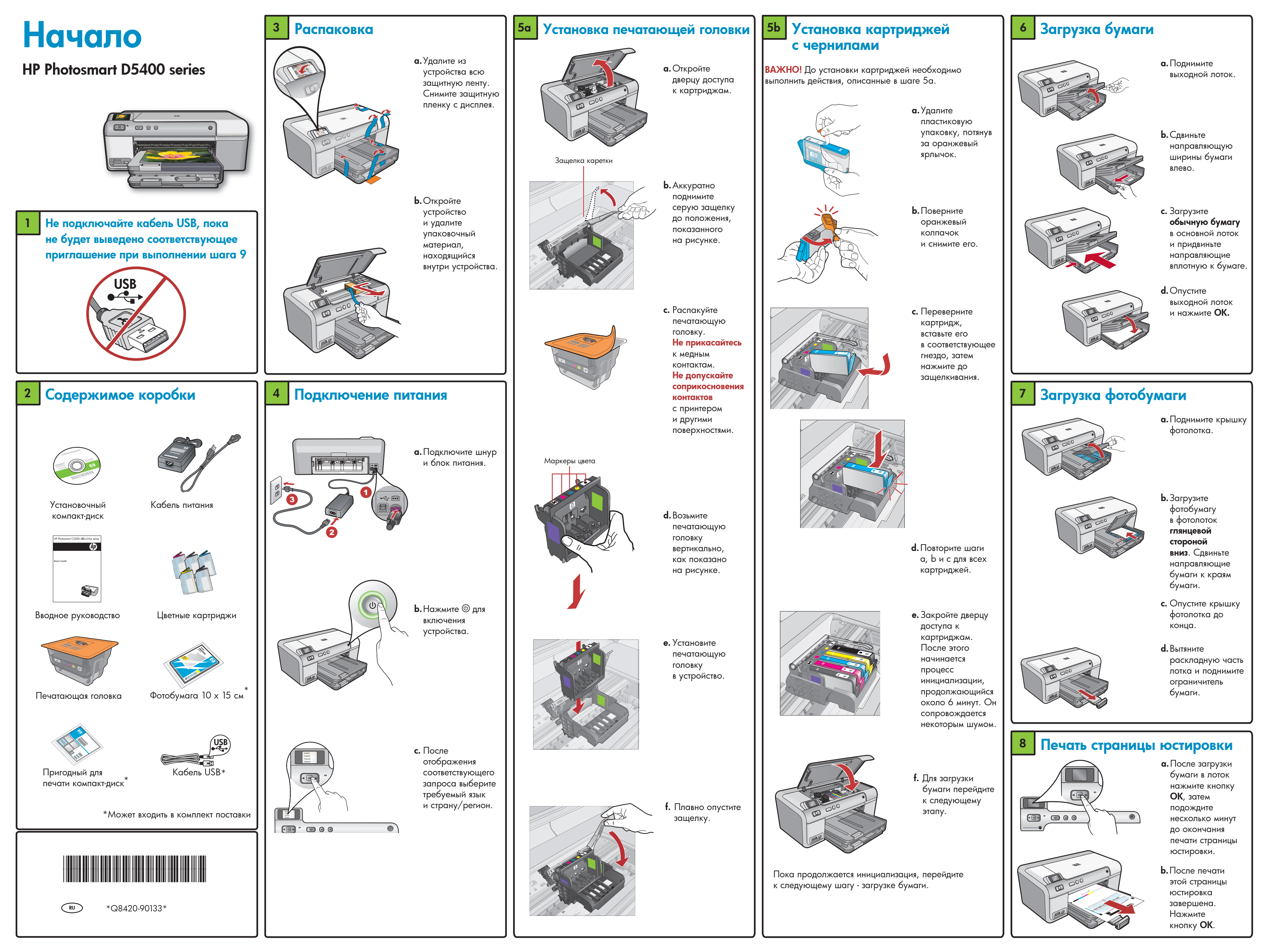

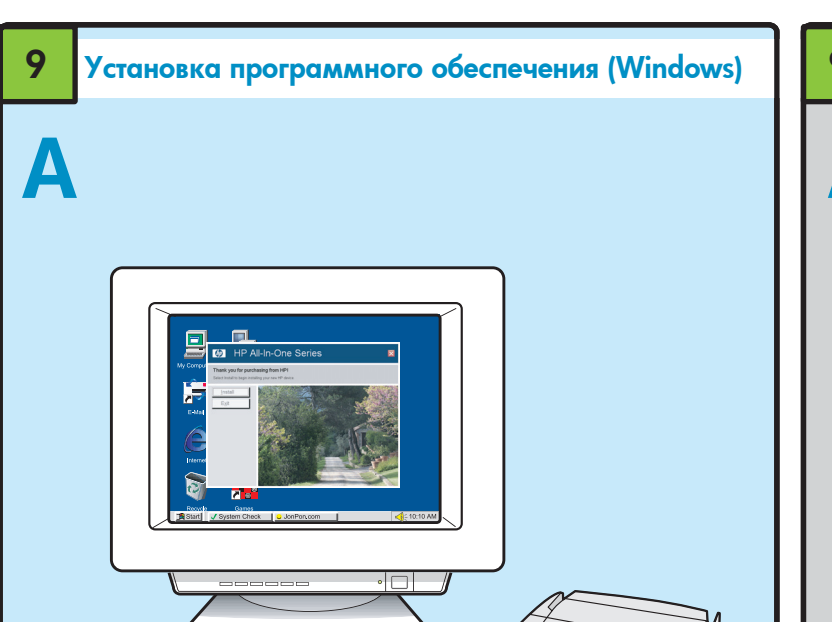

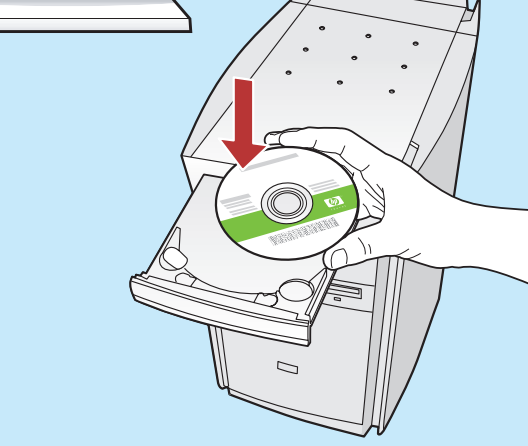

**ПРИМЕЧАНИЕ.** Не подключайте кабель USB до появления соответствующей подсказки.

а. Включите компьютер, при необходимости выполните регистрацию и дождитесь отображения рабочего стола. Вставьте компакт-диск, далее следуйте инструкциям на экране.

ПРИМЕЧАНИЕ. Если начальный экран не отображается, дважды нажмите Мой компьютер, дважды щелкните значок компакт-диска с логотипом НР, а затем дважды щелкните файл setup. exe.

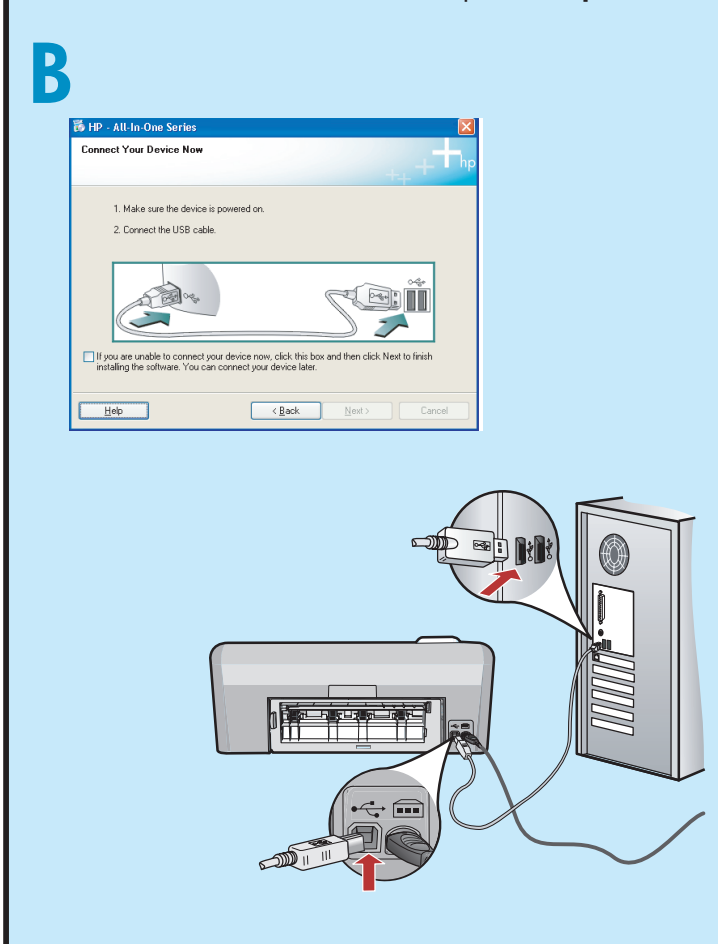

**ВАЖНО!** Если кабель USB не входит в комплект поставки, его требуется приобрести отдельно.

b. После вывода приглашения на подключение USB подсоедините один конец кабеля USB к порту на задней панели устройства HP, а другой - к любому порту USB на компьютере. Следуйте инструкциям на экране до завершения установки программного обеспечения.

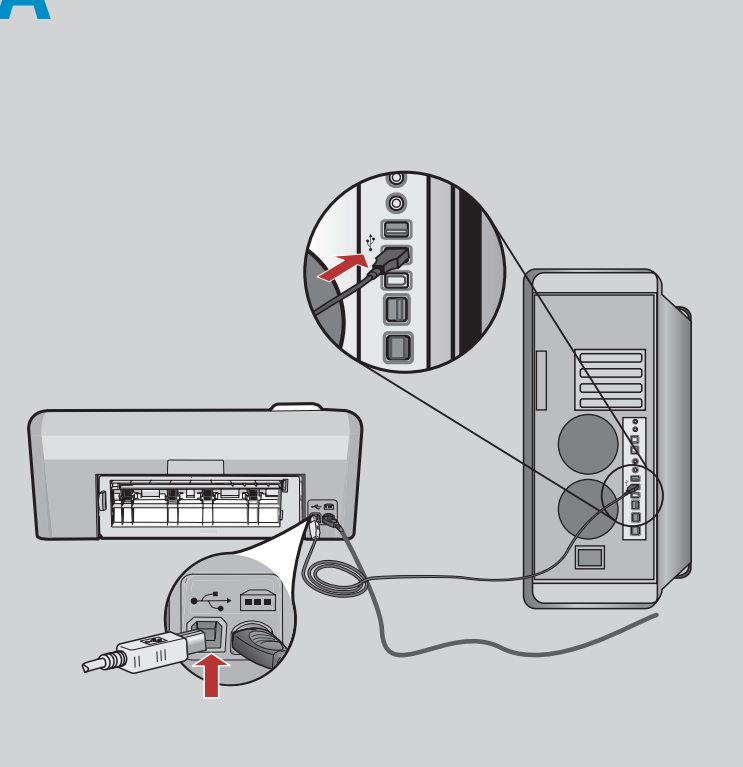

Установка программного обеспечения (Мас)

**ВАЖНО!** Если кабель USB не входит в комплект поставки, его требуется приобрести отдельно. **а.** Подсоедините один конец кабеля USB к порту на

а.Подсоедините один конец кабеля USB к порту на задней панели устройства HP, а другой - к любому порту USB на компьютере.

## Ознакомление с функциями

Теперь после установки на компьютер программного обеспечения HP Photosmart можно пользоваться функциями устройства HP.

#### Печать с карты памяти

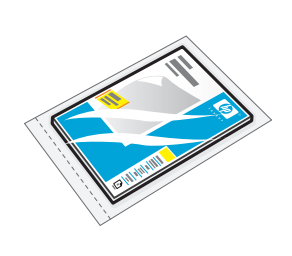

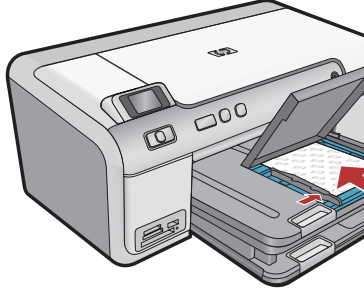

а. Если фотобумага еще не загружена в фотолоток, загрузите ее сейчас.

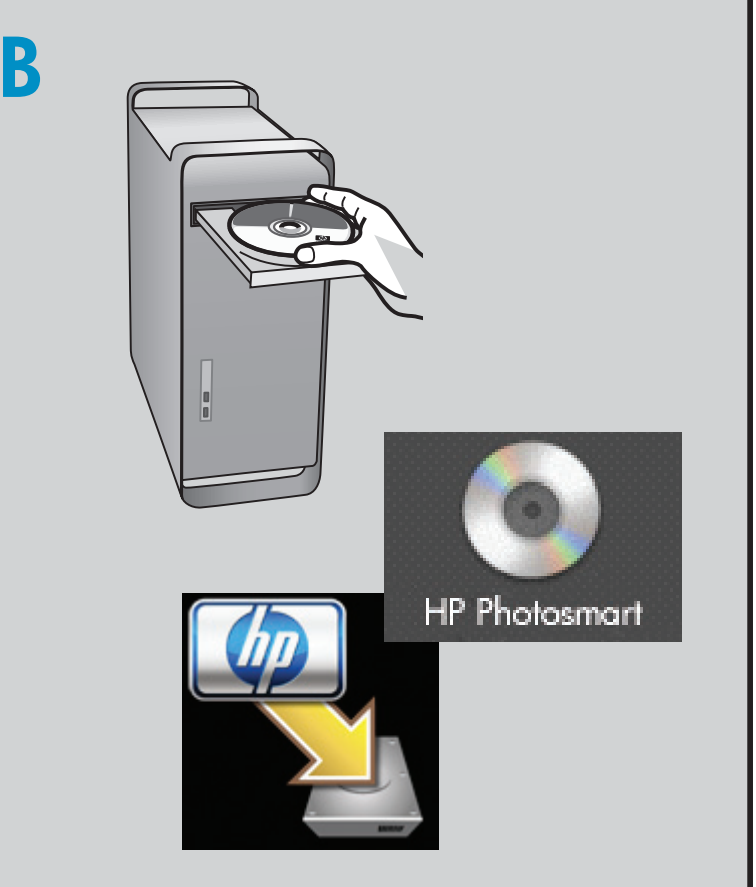

- b. Поместите карту памяти из камеры
  в соответствующее гнездо карты памяти в устройстве HP.

- **b.** Вставьте компакт-диск.
- с. Дважды щелкните значок HP Installer. Следуйте инструкциям на экране.
- **d.** Заполните форму на экране **Setup Assistant** (Помощник установки).

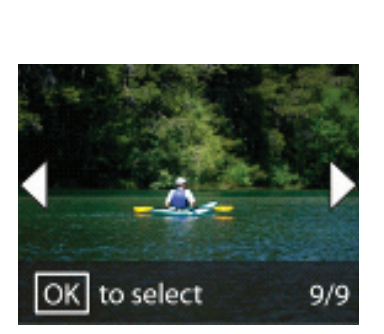

- с. Нажимайте кнопки перемещения для просмотра фотографий и выбора требуемой фотографии, затем нажмите **ОК**.
- Для печати фотографии нажмите кнопку
  Печать фото на панели управления.

### Поиск и устранение неполадок

#### Использование программного обеспечения НР

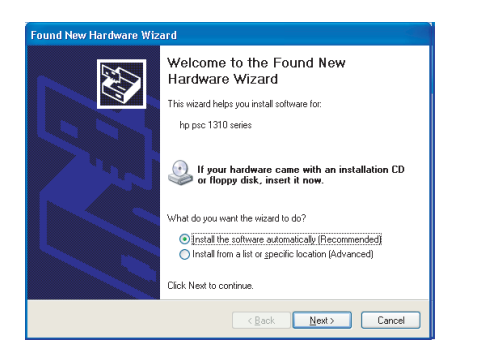

Неполадка. Отображается экран "Установка оборудования Microsoft" (только для Windows). Действие. Закройте все экраны. Отсоедините кабель USB, а затем вставьте зеленый компакт-диск с программным обеспечением HP.

| 🌢 HP - All-In-One Series                                               |                                 |
|------------------------------------------------------------------------|---------------------------------|
| Connect Your Device Now                                                | ++ +th                          |
| 1. Make sure the device is po                                          | wered on.                       |
| 2. Connect the USB cable.                                              |                                 |
| If you are unable to connect your instelling the software. You can con | device new click Next to finish |
| Help                                                                   | Cancel                          |

Неполадка. Не отображается экран с предложением подключения кабеля USB (только для Windows). Действие. Закройте все экраны. Извлеките, а затем снова вставьте зеленый компакт-диск с программным обеспечением HP.

| Device setup has failed to co         | mplete.           |                 |                       | ц-h              |
|---------------------------------------|-------------------|-----------------|-----------------------|------------------|
| Click Help for more information about | t how to finish d | levice setup or | click Next to continu | ae installation. |
|                                       |                   |                 |                       |                  |
| Cores                                 |                   | <b>X</b> ]      | S                     | *                |
|                                       |                   |                 |                       | 4/8              |
| Help                                  |                   | Betry           | <u>N</u> ext>         | Cancel           |

# Неполадка. Отображается экран Не удалось завершить установку устройства (только для Windows).

**Действие.** Отсоедините устройство и снова подсоедините его. Проверьте все соединения. Проверьте правильность подключения кабеля USB к компьютеру. Не подсоединяйте кабель USB к клавиатуре или концентратору USB, не имеющему источника питания.

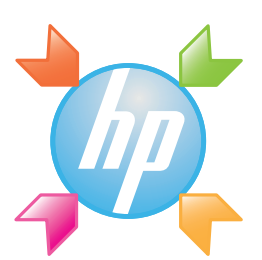

Windows: "Центр решений НР" обеспечивает удобный доступ ко многим функциям и программному обеспечению данного устройства НР, включая информацию о состоянии устройства, настройках, о заказе расходных материалов и справочную информацию.

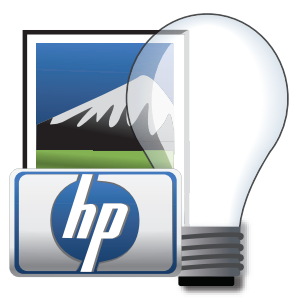

**Mac:** HP Photosmart Studio позволяет упорядочивать и редактировать фотографии и видеоизображения, а также управлять ими.

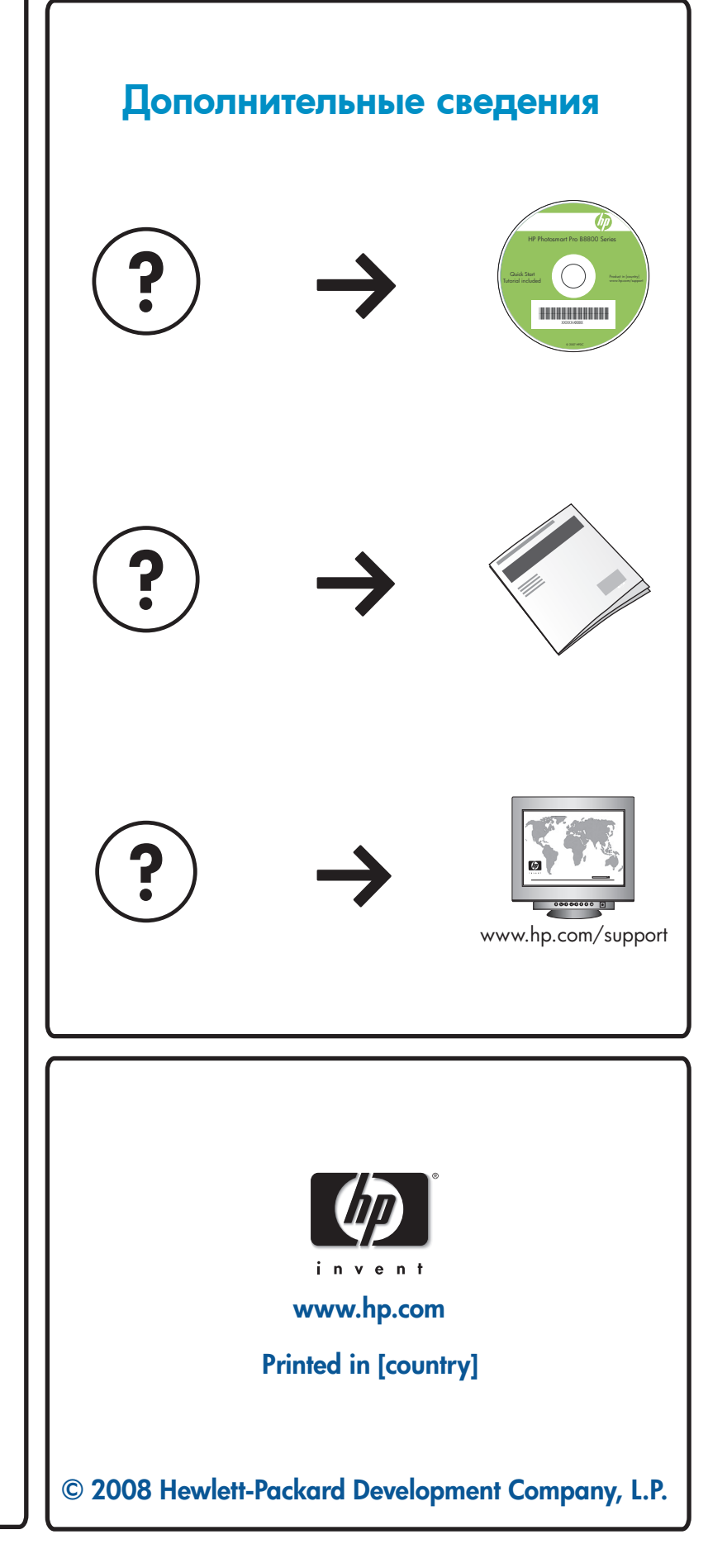